## **BEIRATKOZÁSI SEGÉDLET**

### NEPTUN RENDSZER: ADATOK ELLENŐRZÉSE ÉS BEVITELE

## Határideje BSc, FOSZK és MSc képzésre felvett hallgatóknak 2022/23. I. félévben: 2022. augusztus 14-ig.

# 1. Természetes személyazonosító adatok (Név, Születési név, Születési dátum, Születési hely, Anyja neve) ellenőrzése

- 2. Kérjük, ellenőrizze a fenti, rendszerben rögzített alapadatait! Ezen adatok módosítására nincs lehetősége, eltérés esetén a tanulmányi osztályon kérheti ezek módosítását.
- 3. Elérhetősége:
- 4. Saját adatok -> Személyes adatok -> Személyes adatok fül (képernyő középső részén, alapesetben kék színnel kiemelve)

#### További személyazonosító adatok rögzítése

#### 1.1. TAJ szám és adóazonosító jel rögzítése

*Kérjük, hogy a fenti két azonosító adatát rögzítse/ellenőrizze a rendszerben!* Elérhetősége:

Saját adatok -> Személyes adatok -> Személyes adatok fül (képernyő középső részén, alapesetben kék színnel kiemelve) ->Adatmódosítás (szürke "gomb" a középső menü/fülsor felett) -> TAJ szám, Adóazonosító jel rögzítése a felugró ablakban; a többi adatsor kitöltése, megadása nem kötelező.

Rögzítést követően ne felejtse el megnyomni (a felugró ablak alján) a "Módosítások elküldése" gombot!

## 1.2. Személyi igazolvány vagy útlevél, valamint lakcímkártya adatainak rögzítése

Kérjük, hogy személyi igazolványa vagy útlevele (legalább az egyik), valamint lakcímkártyája adatait rögzítse a rendszerben! Elérhetősége:

Saját adatok -> Személyes adatok -> Okmányok fül -> Új felvétel (szürke "gomb" a középső menü/fülsor alatt) -> adatok rögzítése a felugró ablakban

Rögzítést követően ne felejtse el megnyomni (a felugró ablak alján) a "Mentés" gombot! Annyiszor kell az "Új felvétel" használatával adatot rögzítenie, ahány dokumentum adatait rögzíti. Legalább kettő okmány (szem. ig. és lakcímkártya vagy útlevél és lakcímkártya) rögzítése szükséges, de több is rögzíthető!

<u>A rögzített adatok a későbbiekben módosíthatók lesznek, illetve az új</u> adatokat/változásokat folyamatosan frissíteni kell a hallgatói jogviszony fennállása alatt.

#### 1.3. Címadatok, elérhetőségek rögzítése (Lakcím, E-mail, Telefon)

Kérjük, ellenőrizze a fenti, rendszerben rögzített alapadatait, és szükség szerint módosítsa, egészítse ki a megjelenő adatokat. Az itt elérhető adatok az E-felvételi rendszerből kerültek átemelésre, a felvételi eljárásban megadott elérhetőségi adatokat tartalmazzák.

**1.3.1. E-mail** Elérhetősége:

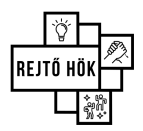

Saját adatok -> Elérhetőségek -> Email címek fül (képernyő középső részén, alapesetben kék színnel kiemelve)-> Új email (szürke "gomb" a középső menü/fülsor alatt) <u>Rögzítést követően ne felejtse el megnyomni (a felugró ablak alján) a "Mentés" gombot!</u> <u>Legalább egy e-mail cím megadása kötelező! Több e-mail cím is megadható, de egyet ki</u> kell választani közülük alapértelmezett értesítési elérhetőségként.

1.3.2. Cím

Elérhetősége:

Saját adatok -> Elérhetőségek -> Címek fül -> Új felvétel (szürke "gomb" a középső menü/fülsor alatt) -> adatok rögzítése a felugró ablakban

Rögzítést követően ne felejtse el megnyomni (a felugró ablak alján) a "Mentés" gombot! Annyiszor kell az "Új felvétel" használatával adatot rögzítenie, ahány (típusú) címet rögzíteni kíván.

Legalább egy cím megadása kötelező, de több cím is megadható.

#### 1.3.3. Telefonszám

Elérhetősége:

Saját adatok -> Elérhetőségek -> Telefonszámok fül -> Új telefonszám (szürke "gomb" a középső menü/fülsor alatt) ) -> adatok rögzítése a felugró ablakban

Rögzítést követően ne felejtse el megnyomni (a felugró ablak alján) a "Mentés" gombot! Legalább egy telefonszám, elsősorban mobilszám megadása ajánlott, hogy

<u>munkatársaink sürgős egyeztetés esetén el tudják érni. Több telefonszám is megadható a</u> <u>rendszerben.</u>

Annyiszor kell az "Új telefonszám" használatával adatot rögzítenie, ahány telefonszámot rögzíteni kíván.

#### 1.4. Bankszámlaadatok rögzítése

Elérhetősége:

Neptun -> Pénzügyek -> Beállítások -> Számlaszámok fül (képernyő középső részén, alapesetben kék színnel kiemelve)-> Új bankszámlaszám (szürke "gomb" a középső menü/fülsor alatt) -> adatok rögzítése a felugró ablakban

Rögzítést követően ne felejtse el megnyomni (a felugró ablak alján) a "Mentés" gombot! Legalább egy számlaszám rögzítése kötelező! Ajánlott, de nem kötelező a saját névre szóló számlaszám rögzítése. Több számlaszám rögzítése esetén az első

<u>alapértelmezetté válik, mely módosítható a rögzített számlaszámok sorának végén található "+" jel alatt megjelenő menüsorban a "Legyen alapértelmezett" lehetőség kiválasztásával.</u>